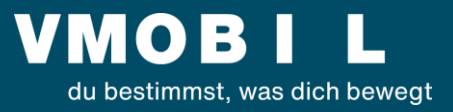

# Kundenportal.vmobil.at

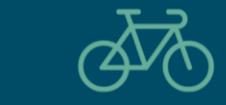

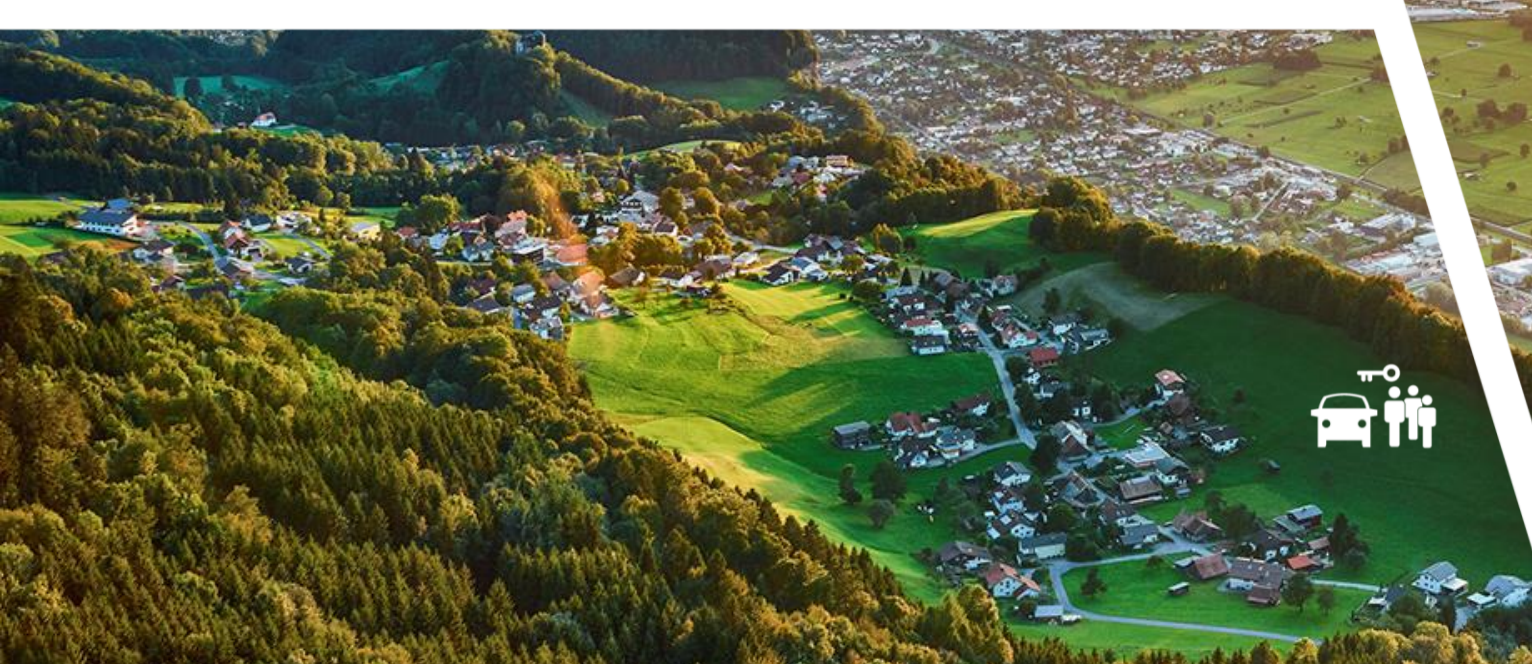

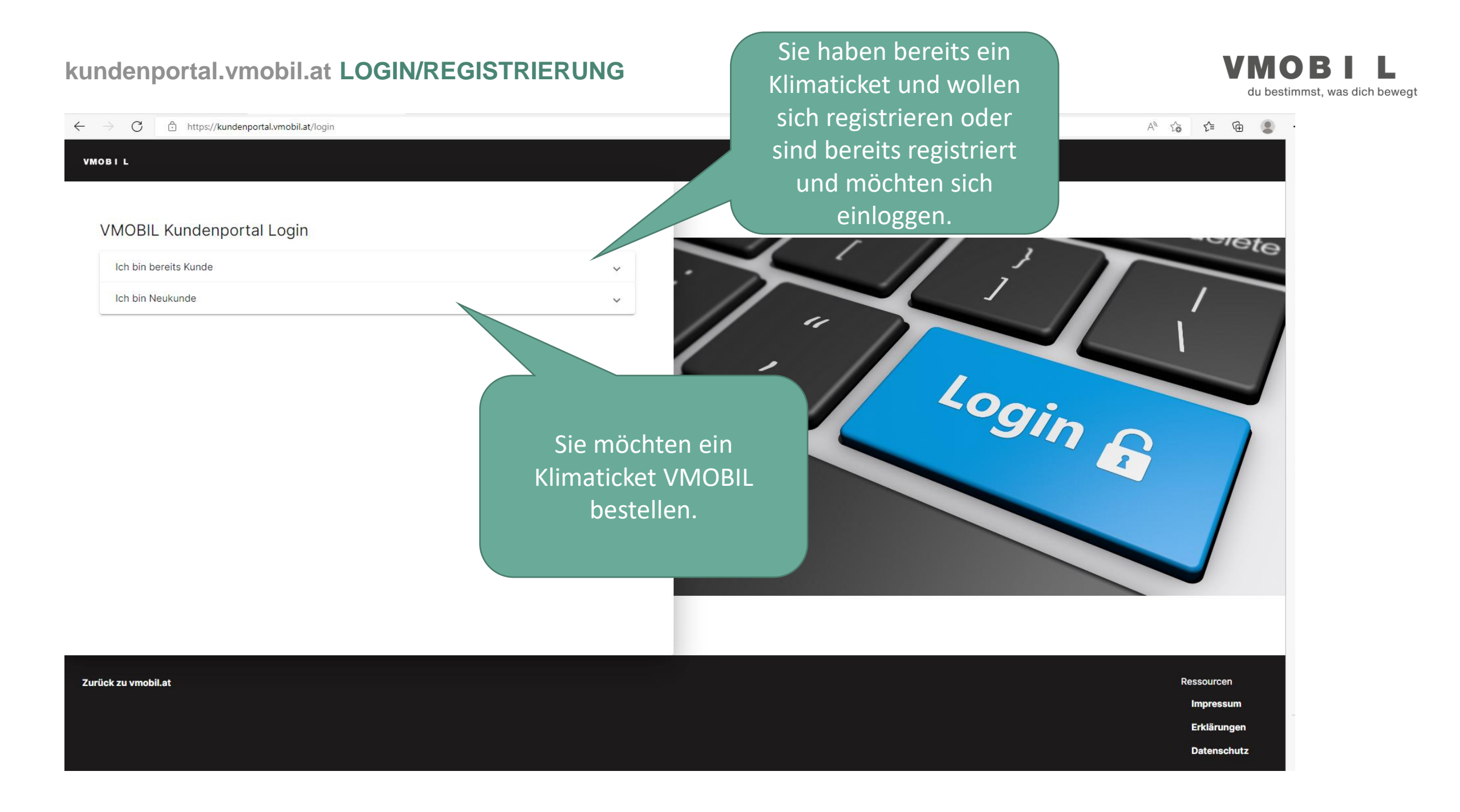

# kundenportal.vmobil.at LOGIN/REGISTRIERUNG

### VMOBIL du bestimmst, was dich bewegt

https://kundenportal.vmobil.at/login A 6 6 🕀 🙎  $\leftarrow$ C VMOBIL Login-Daten eingeben und anmelden wenn Sie VMOBIL Kundenportal Login bereits registriert sind. Siete Ich bin bereits Kunde E-Mail \* Passwort \* Rgin Passwort vergessen? Hier geht es zur Noch keine Zugangsdaten? Registrierung wenn Sie Jetzt beim Kundenportal registrieren bereits ein Klimaticket haben. Ich bin Neukunde V

Zurück zu vmobil.at Ressourcen Impressum Erklärungen Datenschutz

### kundenportal.vmobil.at

VMOBI L

 $\leftarrow$   $\rightarrow$  C o https://kundenportal.vmobil.at/login

VMOBIL Kundenportal Login

Hier geht es zum Klimaticket Österreich (www.klimaticket.at)

Ich bin bereits Kunde

Ich bin Neukunde

Zurück zu vmobil.at

### VMOBIL du bestimmst, was dich bewegt

Giete

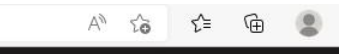

# Neues Klimaticket bestellen wklimaticket at Interessieren Sie sich für das Klimaticket Österreich, werden Sie durch einen Klick zur richtigen Seite weitergeleitet.

V

^

Hier können Sie Ihr

Klimaticket VMOBIL

bestellen

Ressourcen

Impressum

Erklärungen

Datenschutz

#### $\leftarrow \rightarrow$ С https://kundenportal.vmobil.at/order

VMOBI du bestimmst, was dich bewegt

2 A 6 1 🕀 🧕

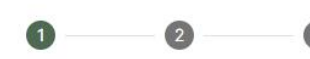

### Jahreskarte wählen

Mit dem Klimaticket VMOBIL fahren Sie das ganze Jahr bequem mit Bus und Bahn. Wählen Sie zwischen maximo und domino. Mit maximo bezeichnen wir den gesamten Verbundraum, dominos geben Ihnen die Möglichkeit, Ihre konkrete Wunschstrecke 365 Tage lang zu befahren.

#### Bitte auswählen

VMOBIL

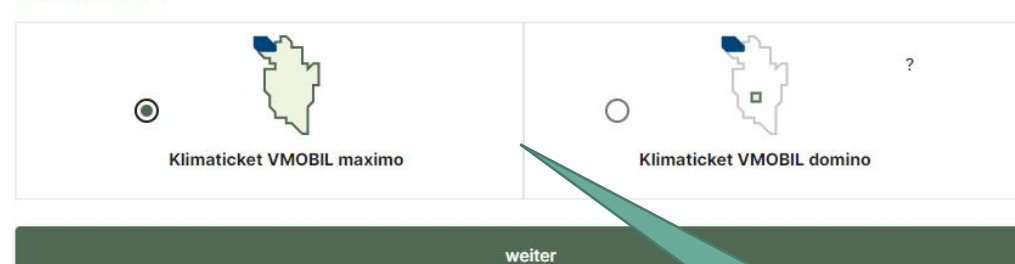

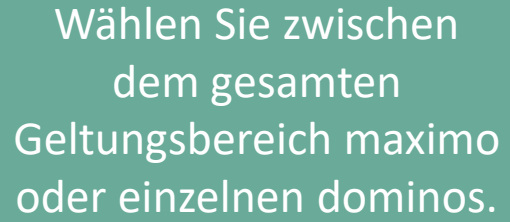

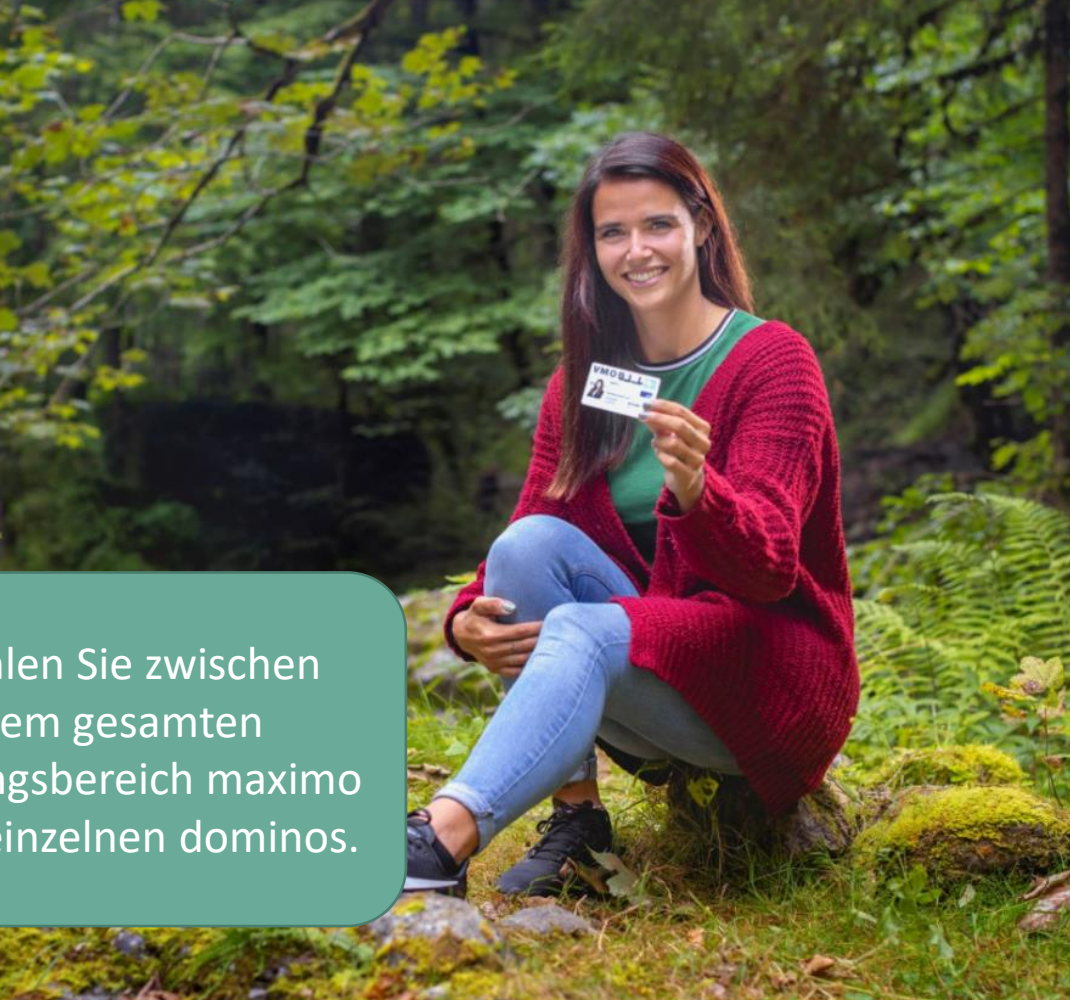

 $\leftrightarrow$   $\rightarrow$  C b https://kundenportal.vmobil.at/order

VMOBIL

# 0 0 0 0 0 0 0 0 0

### Geburtsdatum und Gültigkeit

Bitte geben Sie Ihr Geburtsdatum ein und ab welchem Monat Ihr Klimaticket VMOBIL gültig sein soll, damit wir Ihnen direkt das Ticket anbieten können, das zu Ihnen passt.

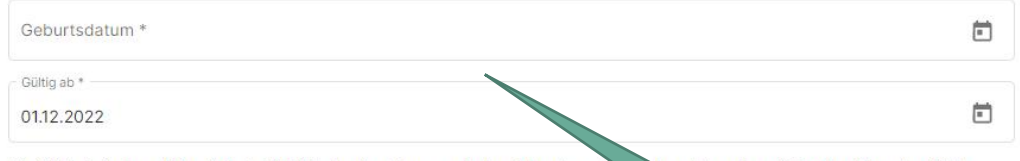

Die Gültigkeit eines Klimatickets VMOBIL beginnt immer mit dem Monatserstein vendet nach zwölf vollen Monaten. Bitte beachten Sie, dass wir bei Onlinebestellungen eine Vorlaufzeit von ca. fünf Werktag die Erstellung Ihrer Karte benötigen. Sollten Sie Ihr Klimaticket VMOBIL umgehend benötigen, bitten wir Sie, persönlich in ein ver Servicestellen vorbeizukommen.

weiter

Tragen Sie ihr Geburtsdatum ein und wählen Sie, ab wann Ihr Klimaticket gültig sein soll.

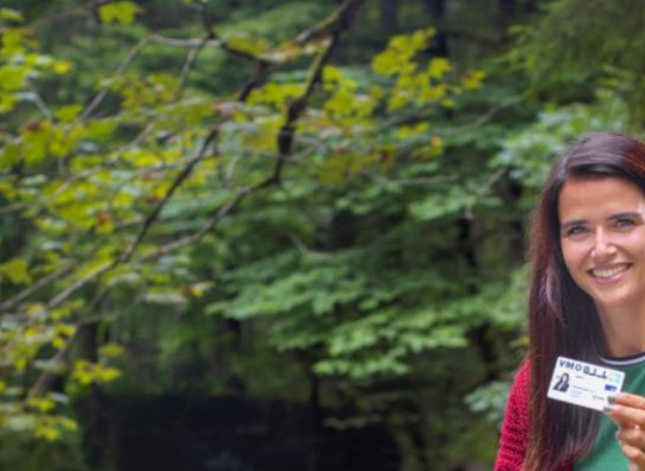

**VMOBI** 

du bestimmst, was dich bewegt

 $\leftarrow \rightarrow C$  b https://kundenportal.vmobil.at/order

VMOBIL du bestimmst, was dich bewegt

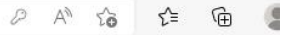

# VMOBIL Ihr Ticket O Klimaticket Classic 393€ Ermäßigung für Menschen mit Behinderungen und Blinde Ich habe eine Behinderung Hier wird automatisch Kinder, Familien Senior:innen, Partner:innen, Führerscheinneulinge und viele andere: Wir haben für te Kunden den pastenden Fahrschein. Informieren Sie sich über weitere Ermäßigungen und kontaktieren Sie unsere das richtige Produkt Mitarbeiter:inner unseren Servicestellen. angezeigt. Bitte wählen weiter Sie es aus. zurück Sind Sie berechtigt eine Ermäßigung zu erhalten,

aktivieren Sie bitte die Checkbox.

 $\leftrightarrow \rightarrow C$  D https://kundenportal.vmobil.at/order

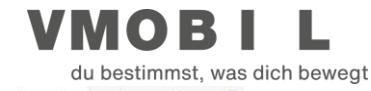

🖉 A 🟠 🖆 🚇 🙎

# VMOBIL 9 Klimaticket Classic Wählen Sie ein weiteres Angebot Zusätzliche Optionen Hunde Jahreskarte Fahrrad Jahreskarte 110€ 110€ weiter zurück Wählen Sie ein zusätzliches Produkt, wenn gewünscht.

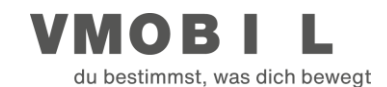

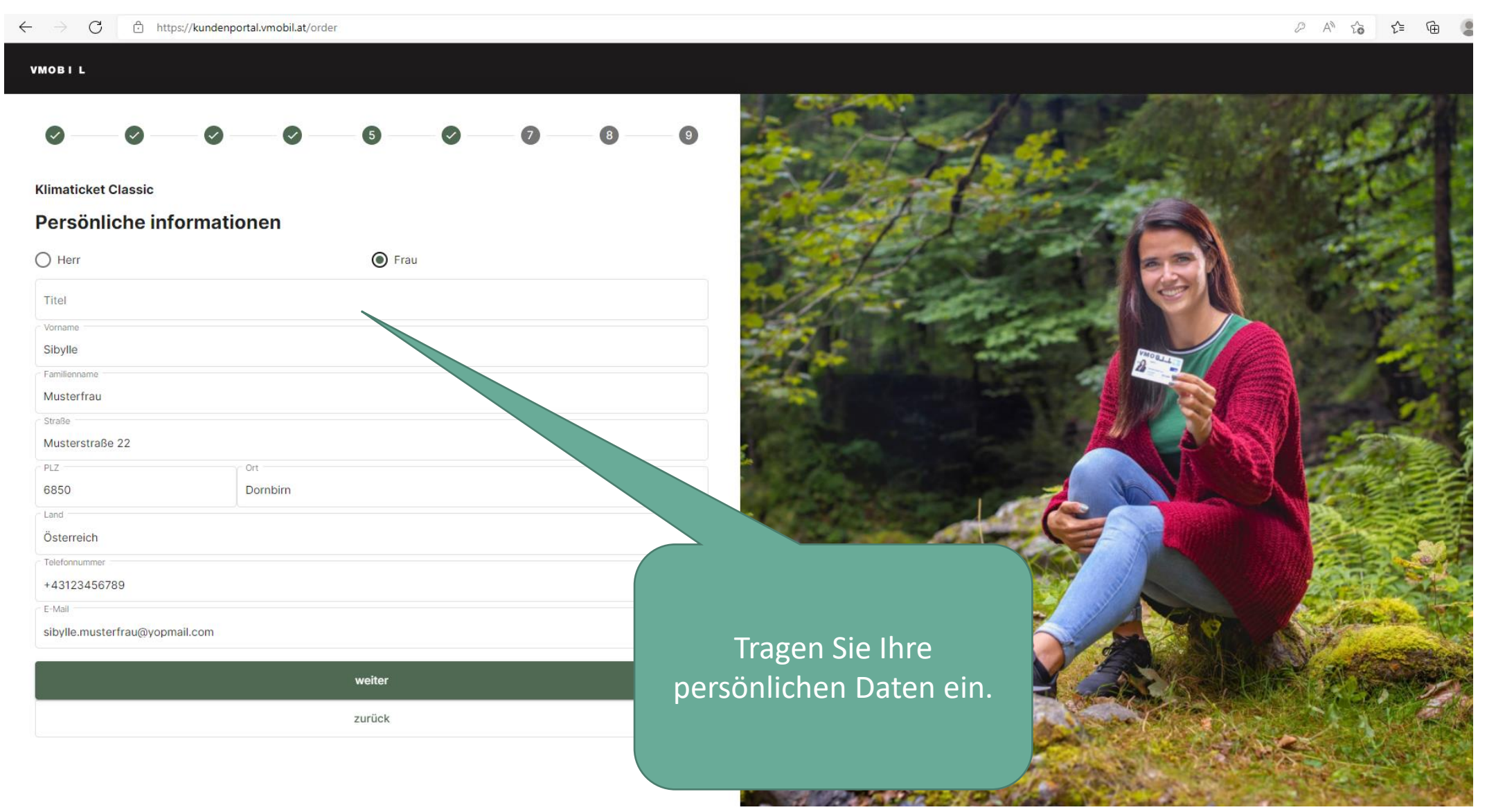

https://kundenportal.vmobil.at/order  $\leftarrow$ C

VMOBIL

Entscheiden Sie sich jetzt zwischen einem Sofortrabatt auf Ihr KlimaTicket VMOBIL in Höhe von (30€) Euro oder einem Mobilitätsguthaben in Höhe von (60€) Euro, welches Sie für attraktive Mobilitätsgngebote in Vorarlberg einlösen können.\*

Bitte auswählen

Sie haben die Wahl

 $\bigcirc$ 0 Sofortrabatt 30 Euro Gutschein für 6 Mobilitätsguthaben weiter zurück

\*Sie erhalten einen Gutschein, den Sie bei FAIRTIQ, für eine VMOBIL Radbox oder bei Caruso Carsharing einlösen kön

Ihr Produkt, wählen Sie Sofortrabatt. Sie möchten etwas Neues ausprobieren? Wählen Sie Mobilitätsguthaben.

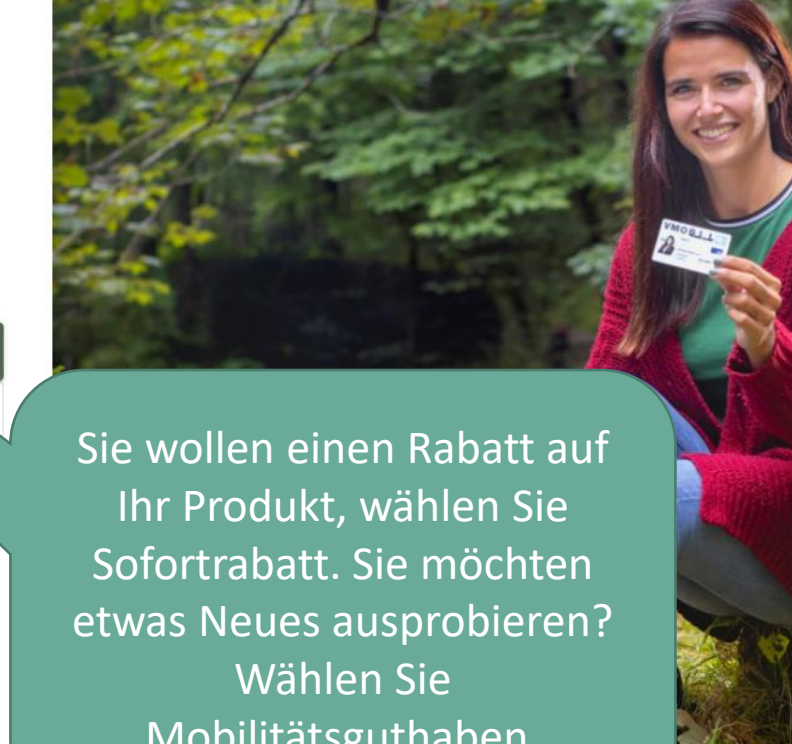

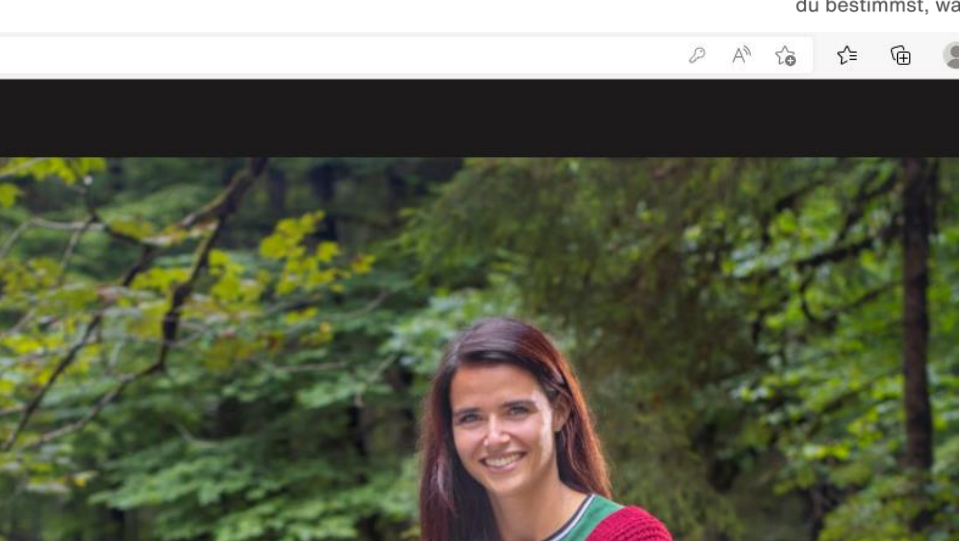

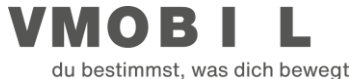

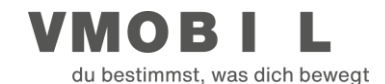

#### $\leftarrow$ $\rightarrow$ C $\triangle$ https://kundenportal.vmobil.at/order

### 2 A 6 🗲 🕀 🌗

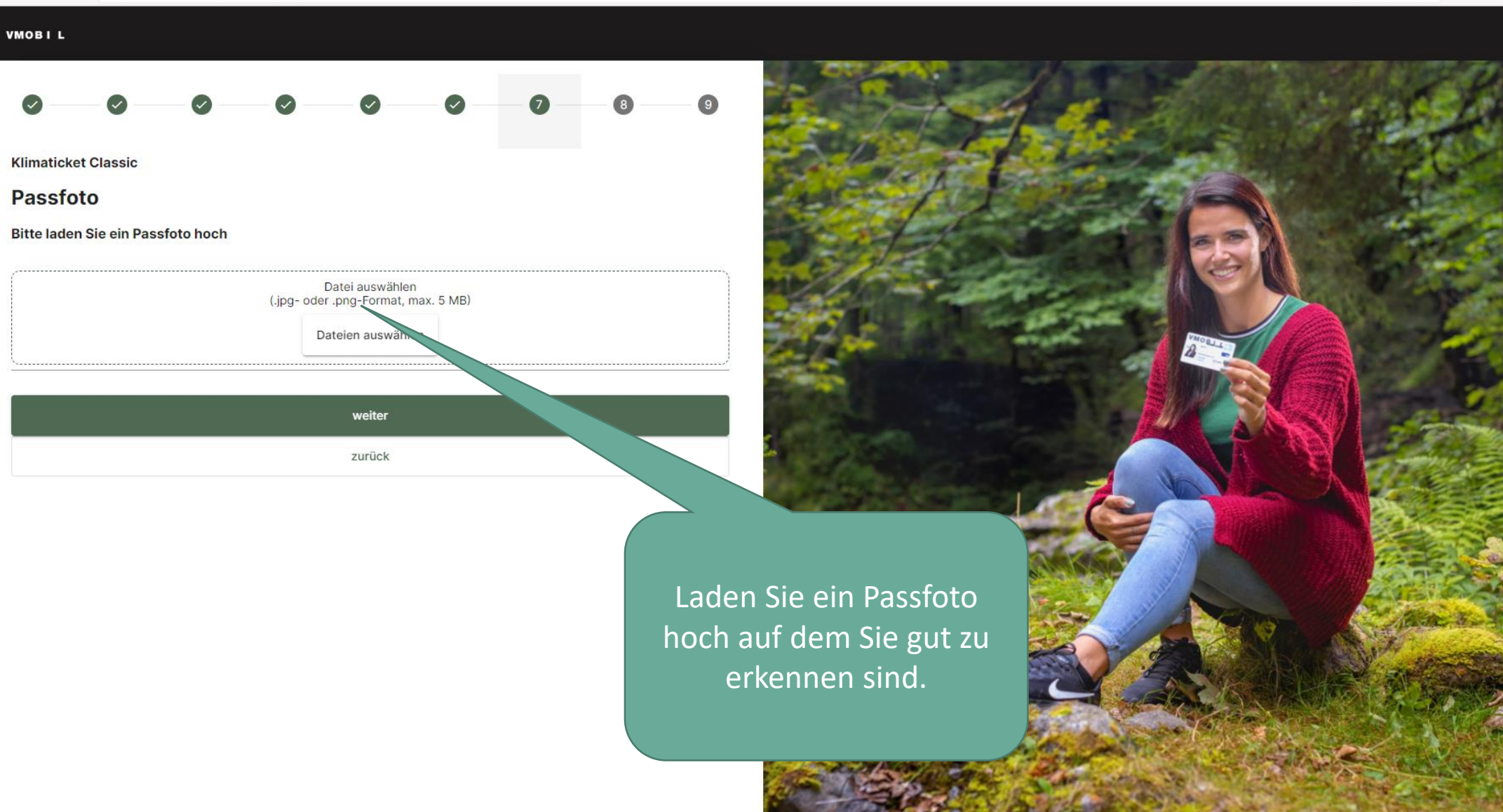

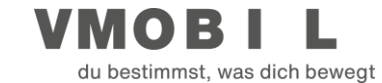

# https://kundenportal.vmobil.at/order С $\leftarrow$ 2 AN Ē VMOBIL Klimaticket Classic Bezahlen Wie möchten Sie bezahlen? Gesamtpreis 363 € In der Servicestelle Wir informieren Sie, sobald wir Ihre Bestellung bearbeitet haben. Kommen serer Servicestellen und ächtigung bezahlen Sie vor Ort in bar, mit Kreditkarte oder Bankomat oder beauftragen einen mitbringen!). Ihre Karte wird Ihnen dann direkt vor Ort ausgestellt. C Zahlschein Wählen Sie die gewünschte Zahlungsart weiter aus. zurück

 $\leftrightarrow$   $\rightarrow$  C b https://kundenportal.vmobil.at/order

VMOBIL

**Klimaticket Classic** 

### Zusammenfassung

Wir freuen uns, dass Sie sich für ein Klimaticket VMOBIL entschieden haben!

#### Ihre Bestellung

| Ticket               | Klimaticket Classic (393 |
|----------------------|--------------------------|
| Rabatt               | 30€                      |
| Gültig ab            | 01.12.2022               |
| Zusätzliche Optionen |                          |
| Gesamtpreis          | 363€                     |

#### Auftraggebber

| Anschrift und Kontaktdaten | Sibylle Musterfrau<br>geb. 01.01.1990<br>Musterstraße 22<br>6850, Dornbirn<br>sibylle.musterfrau@yopmail.com<br>+43123456789 |
|----------------------------|----------------------------------------------------------------------------------------------------|
|----------------------------|----------------------------------------------------------------------------------------------------|

#### Zahlungsart

Zahlschein Versa

Versand nach Zahlungseingang

Gute Fahrt mit Bus und Bahn im ganzen Land!

Ich akzeptiere die Datenschutzbestimmungen und die Erklärungen.

Kostenpflichtig bestellen

Überprüfen Sie Ihre Bestellung und Ihre Daten.

> Ist alles korrekt, wird Ihre kostenpflichtige Bestellung durch diesen Button ausgelöst.

estimmet was dich beweat

2 AN

20

€ @

#### $\leftrightarrow$ $\rightarrow$ C o https://kundenportal.vmobil.at/order

### Sie haben die Wahl

Entscheiden Sie sich jetzt zwischen einem Sofortrabatt auf Ihr KlimaTicket VMOBIL in Höhe von (30€) Euro oder einem Mobilitätsguthaben in Höhe von (60€) Euro, welches Sie für attraktive Mobilitätsangebote in Vorarlberg einlösen können.\*

#### Bitte auswählen

VMOBI L

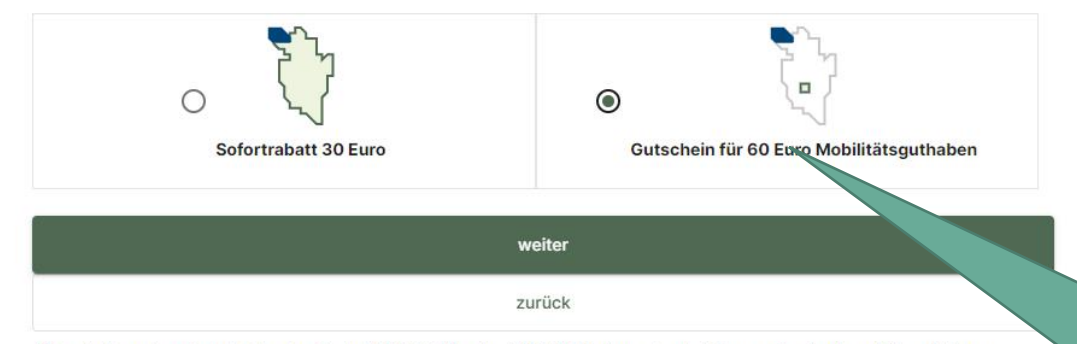

\*Sie erhalten einen Gutschein, den Sie bei FAIRTIQ, für eine VMOBIL Radbox oder bei Caruso Carsharing einlösen können.

Wenn Sie sich für das Mobilitätsguthaben entschieden haben, steht Ihnen nach Bezahlung des Klimaticket VMOBIL die Auswahlmöglichkeit im Kundenportal zur Ver<u>fügung.</u>

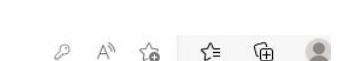

**VMOBIL** du bestimmst, was dich bewegt

 $\leftarrow \rightarrow$ https://kundenportal.vmobil.at/order С

VMOBI du bestimmst, was dich bewegt

### VMOBI L Klimaticket Classic Zusammenfassung Wir freuen uns, dass Sie sich für ein Klimaticket VMOBIL entschieden haben! **Ihre Bestellung** Ticket Klimaticket Classic (393€) Gültig ab 01.12.2022 Zusätzliche Optionen 393€ Gesamtpreis Auftraggebber Sibylle Musterfrau In der Zusammenfassung geb. 01.01.1990 Musterstraße 22 ist kein Rabattabzug Anschrift und Kontaktdaten 6850, Dornbirn sichtbar. sibylle.musterfrau@yopmail.com +43123456789 Zahlungsart Zahlschein Versand nach Zahlungseingang Gute Fahrt mit Bus und Bahn im ganzen Land! Ich akzeptiere die Datenschutzbestimmungen und die Erklärungen. Kostenpflichtig bestellen zurück

### VMOBIL du bestimmst, was dich beweat

 $\leftarrow$ https://kundenportal.vmobil.at/order/successemail C VMOBIL. Bestellung erstellt × Ihre Klimaticket VMOBIL Jahreskarte wurde erfolgreich bestellt! Wir haben Ihnen eine E-Mail mit allen Informationen zu Ihrer Bestellung geschickt. Gute Part mit Bus und Bahn! Zur Startseite Eine weitere Jahreskarte bestellen Mail Ihre Bestellbestätigung Bestellen Sie ein wurde per E-Mail weiteres Klimaticket versendet. VMOBIL.

Ressourcen

### kundenportal.vmobil.at REGISTRIERUNG

 $\leftarrow \rightarrow C$  o https://kundenportal.vmobil.at/register

### Registrierung erfolgreich!

VMOBIL

# VMOBIL

du bestimmst, was dich bewegt

### A\* to t= 🕀

×

### VMOBIL Kundenportal Registrierung

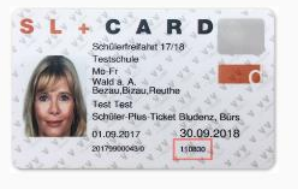

#### Wo finde ich meine Kundennummer?

Ihre Kundennummer besteht nur aus Zahlen und ist auf Ihrer Karte vom letzten Jahr zu finden. In der Abbildung sehen Sie, wo Sie diese finden.

| Kundennummer   |   |  |
|----------------|---|--|
| Kartennummer   |   |  |
| Geburtsdatum * | ۵ |  |
| Weiter         |   |  |

Sie sind bereits registriert? Jetzt einloggen

Geben Sie hier entweder die Karten- oder die Kundennummer ein. Wenn Sie noch keine Karte haben, finden Sie Ihre Kundennummer in der Bestellbestätigung die Sie als E-Mail erhalten haben.

LOI

return

Ressourcen

alt

control

Impressum

# kundenportal.vmobil.at REGISTRIERUNG

 $\leftarrow$ 

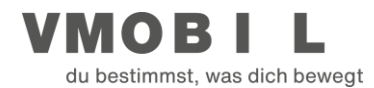

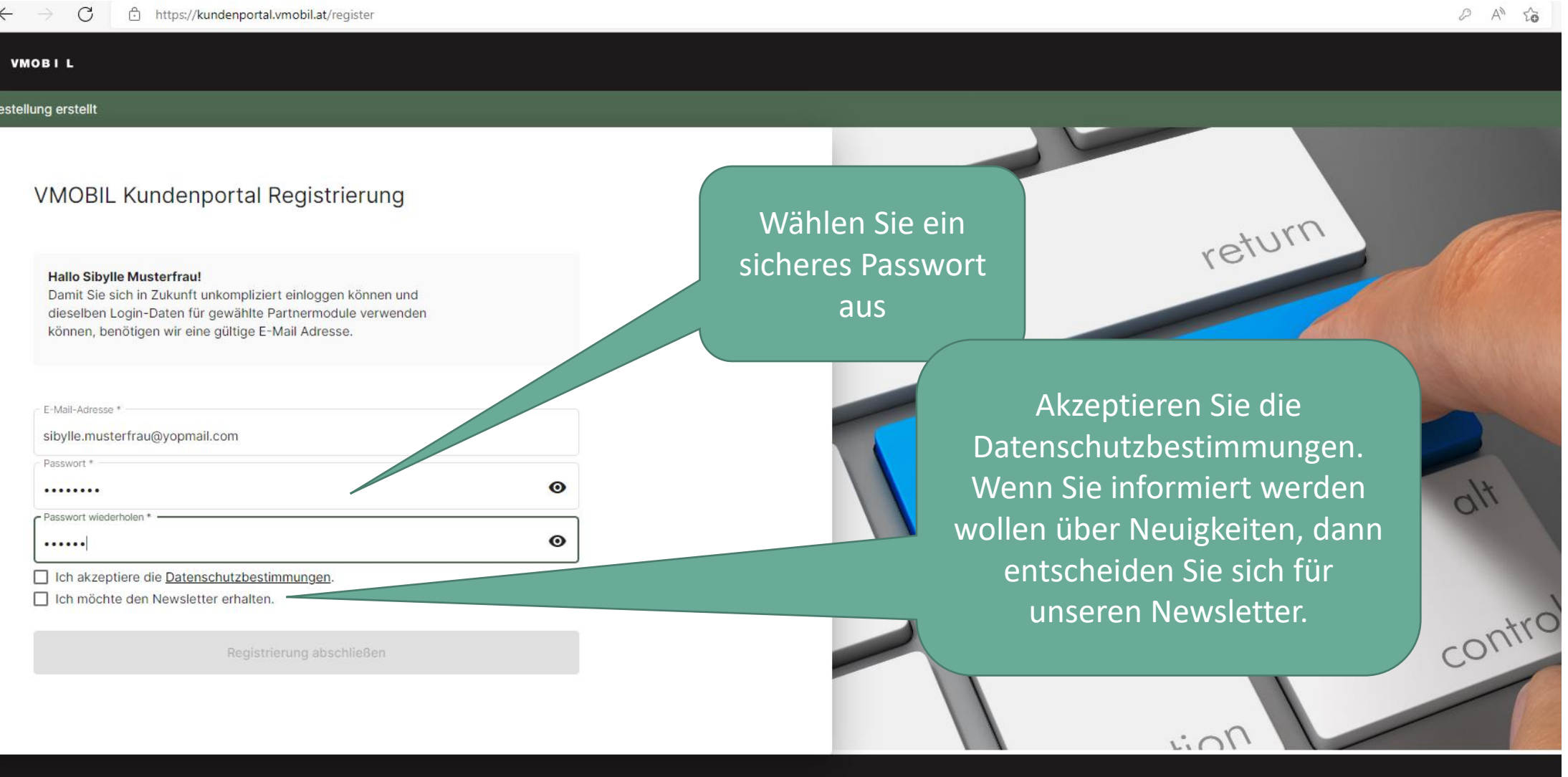

# kundenportal.vmobil.at REGISTRIERUNG

 $\leftarrow \rightarrow$ C

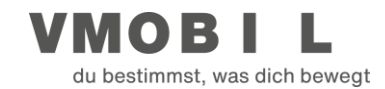

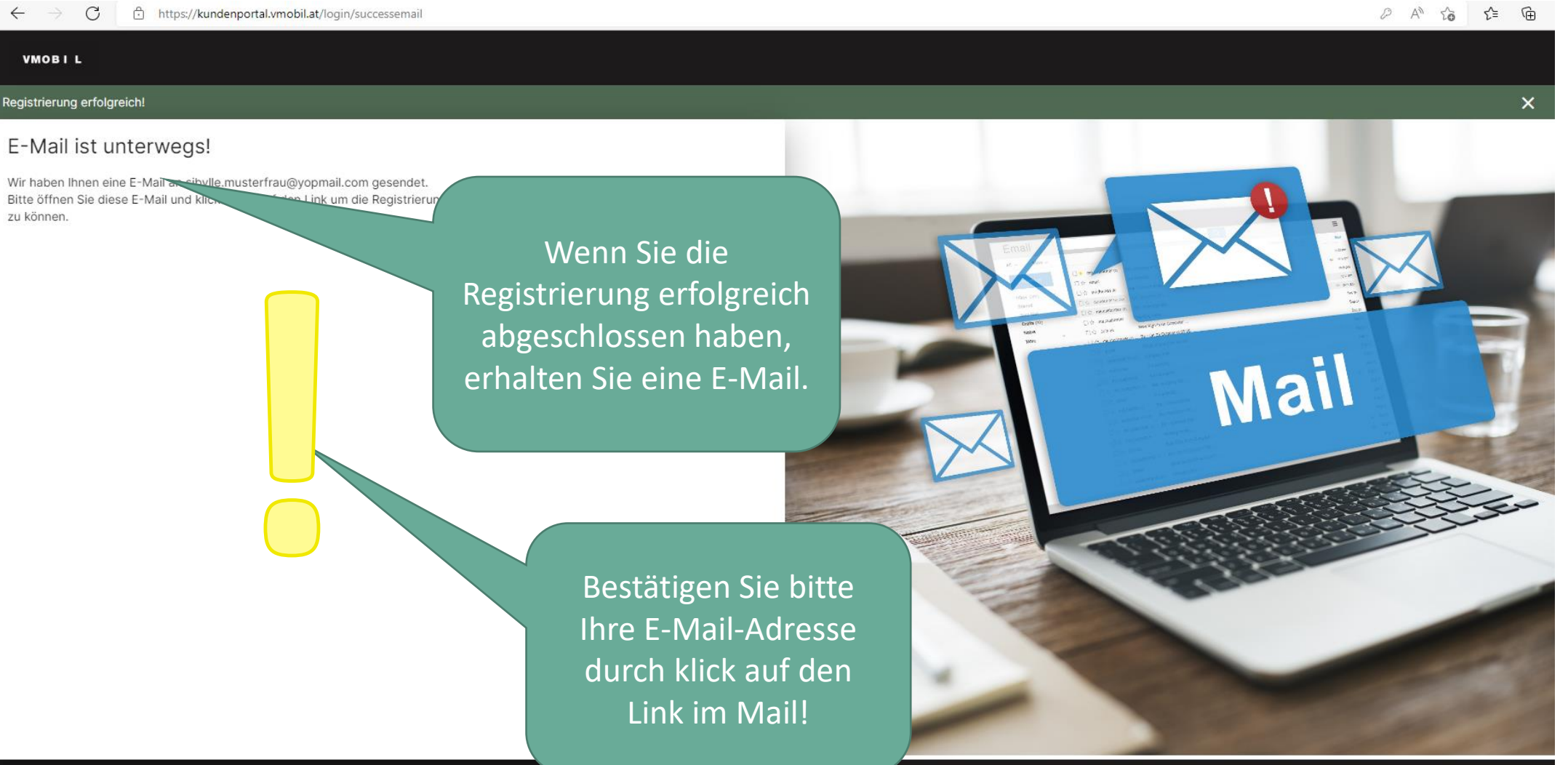

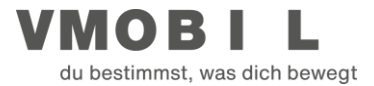

VMOBIL

E-Mail-Verifizierung

E-Mail-Addresse sibylle.musterfrau@yopmail.com wurde bestätigt. <u>Hier geht es zum Login.</u>

Ihre Registrierung ist nun erfolgreich abgeschlossen!

| Zurück zu vmobil.at | Ressourcen  |
|---------------------|-------------|
|                     | Impressum   |
|                     | Erklärungen |
|                     | Datenschutz |

# kundenportal.vmobil.at LOGIN

 $\leftrightarrow$   $\rightarrow$  C https://kundenportal.vmobil.at/login

#### VMOBIL

### UMOBIL du bestimmst, was dich bewegt

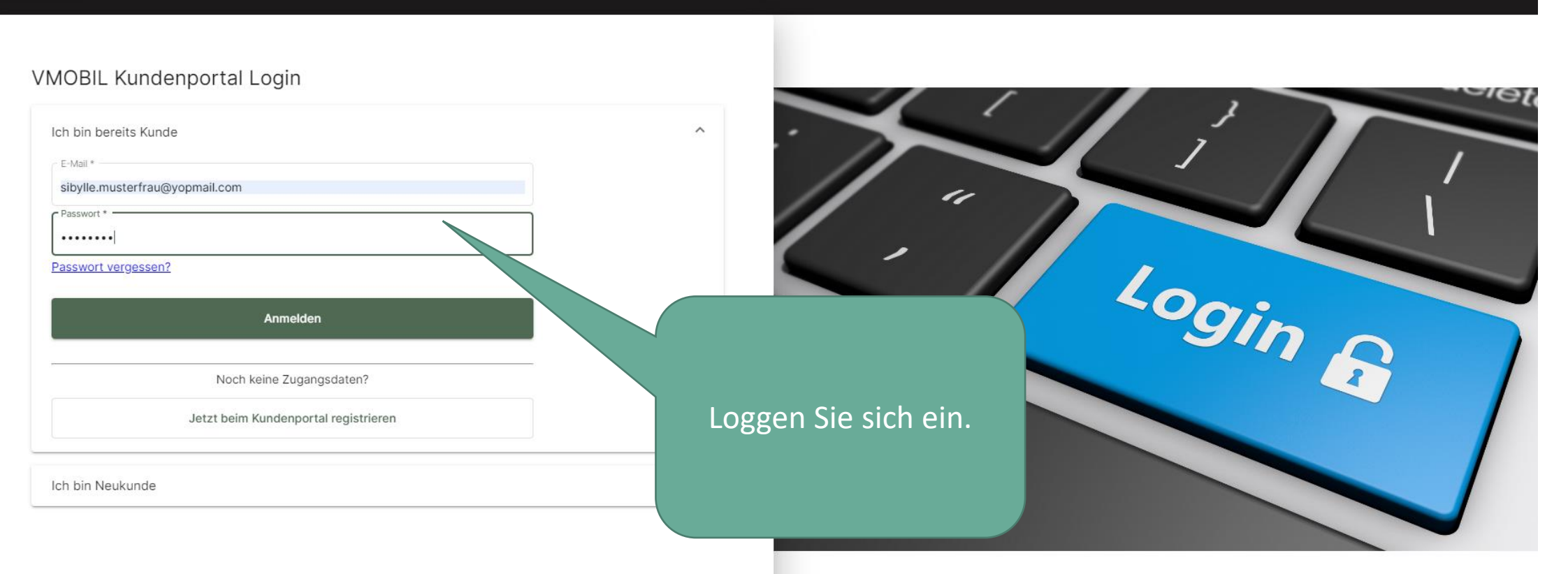

| Zurück zu vmobil.at | Ressourcen  |
|---------------------|-------------|
|                     | Impressum   |
|                     | Erklärungen |
|                     | Datenschut: |

# kundenportal.vmobil.at KUNDENPORTAL

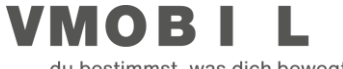

du bestimmst, was dich bewegt 2 A to t= 🖬 🕽 ← → C 🖞 https://kundenportal.vmobil.at/dashboard Musterfrau, Sibylle 🗸 Meine Produkte Meine Daten Klimaticket bestellen VMOBIL Meine Produkte MAXIMOCARD Mobilitätsguthaben zu Ihrem Klimatticket VMOBIL Klimaticket Classic Einzulösen auf: m maximo caruso carsharing 13:59 Sibylle Musterfrau VMOBIL Radbox Mobilitätsguthaben auf weitere Angebote 01.12.2022 30.11.2023 20229932124 213617 Wählen Sie hier Ihr \*Auswahlmöglichkeit erst nach erfolgreicher Aktivieru Wunsch-Achtung: Die Abbildung der Jahreskarte gilt nicht als Fahrausweis! Mobilitätsguthaben. Klimaticket Österreich Sie besitzen ein Klimaticket Österreich? Hier können Sie Ihre Produkte werden dieses durch Eingabe der Ticketnummer hinzufügen, um Zusatzprodukte nutzen zu können. hier dargestellt. Klimaticketnummer \* Klimaticket Österreich hinzufügen

### caruso carsharing

Aktivieren sie dieses Modul und werden Sie zum "smarten Autofahrenden" und Kund:in bei caruso carsharing. Sie können somit alle caruso carsharing-Autos in Vorarlberg nutzen. Ihre Daten werden nach dem Hinzufügen des Moduls automatisch an caruso waitergeleitet Nach einmaliger Freischaltung können Sie sich anschließend iederzeit

Alaka Alaki Alaki

### **VMOBIL Radbox**

VMOBIL Radboxen sind geschlossene Abstellplätze exklusiv für Ihr Fahrrad, die vor Vandalismus, Diebstahl und Witterung bestmöglich schützen. VMOBIL Radboxen werden schrittweise in Vorarlberg, vorrangig an den Bahnhöfen, errichtet. Wählen Sie das Modul "VMORIL Padhov" wird Ihr KlimaTicket V/MORIL zum Öffnungemedium und Sie können

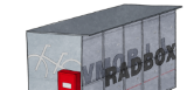

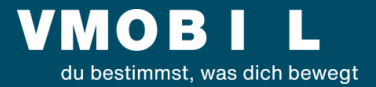

Wenn Sie weitere Informationen oder Hilfe wünschen, schreiben Sie eine E-Mail an info@vmobil.at.

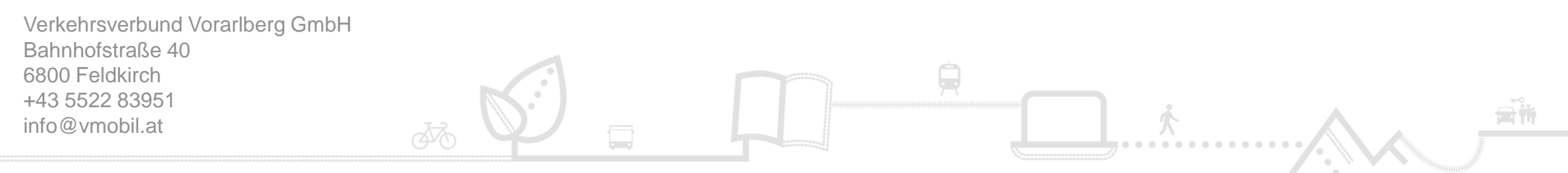

vmobil.at